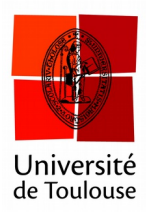

# Compte à rebours

(mode partout)

Date: 11/01/2017

Lors d'une phase de vote, il est possible d'afficher un compte à rebours qui arrêtera automatiquement la phase de vote une fois celui-ci arrivé à zéro.

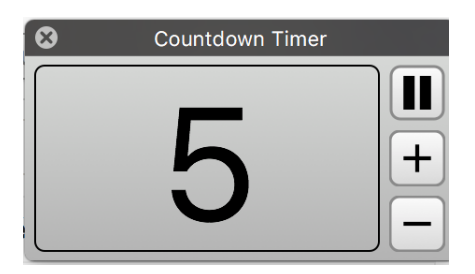

### **1** Ouvrir les préférences

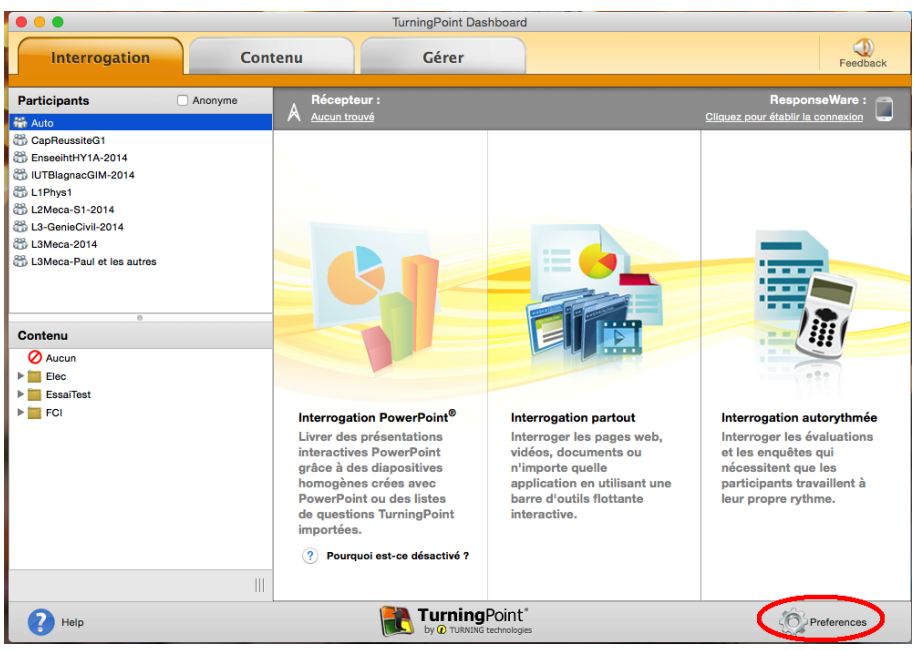

Cliquez sur le menu « Préférences » en bas à droite.

#### 2 Allez dans le menu « Partout » puis régler la valeur

| -                      | FIEICICICS                           |            |           |
|------------------------|--------------------------------------|------------|-----------|
| Logiciel<br>Connexions | Score Calculation:                   | Cumulative | <b>\$</b> |
| PowerPoint             | Team Scores                          |            |           |
| Partout                | Include Teams with Less Than 1 Point |            |           |
| Autorythinée           | Team Display Count:                  | 5          | <b></b>   |
|                        | Score Calculation:                   | Cumulative | <b></b>   |
|                        | Include Non-Responders               |            |           |
|                        | Presentation                         |            |           |
|                        | Accept First Response Only           |            |           |
|                        | Countdown Timer                      |            | $\frown$  |
|                        | Countdown Seconds:                   |            | (15)      |
|                        | Include Screenshots                  |            | $\smile$  |
|                        | Point Values                         |            |           |
|                        | Correct:                             |            | 1         |
|                        | Incorrect:                           |            | 0         |
|                        | Quick Poll Answers:                  | 6          | 0         |
|                        | Quick Poll Font:                     | Verdana 🗘  | 24 🗘      |
|                        | Bullet Format:                       | A, B, C, D | 0         |
|                        | Response Grid                        |            |           |
|                        | Response Grid Type:                  | Response   | 0         |
| Réinitialiser Partout  | Reset All                            |            | Close     |

Cliquez sur le menu «Partout» à gauche, puis réglez la valeur du compte à rebours. Si vous cochez la case, celui-ci se déclenchera tout seul.

#### 3 Activer le compte à rebours à la souris

Si la barre est au format « compact », faites apparaître la version étendue.

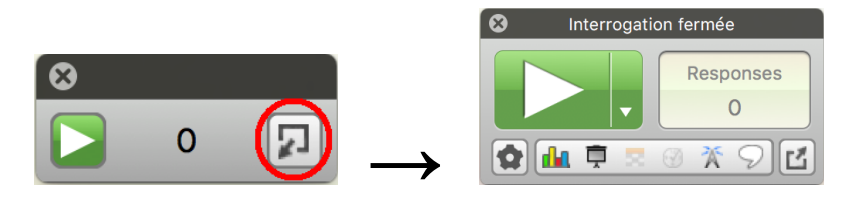

Étendre la barre.

| 8 | Choix multiple |           |  |
|---|----------------|-----------|--|
|   |                | Responses |  |
|   |                | 0         |  |
|   | <b> </b>       | ® ¥ 9 ₫   |  |

*Cliquez sur le bouton compte à rebours une fois le vote ouvert.* 

## 4 Activer le compte à rebours avec le boitier enseignant

Il est possible d'utiliser le boitier enseignant pour déclencher le compte à rebours.

|                          | Preferen                       | ces                          |                                       |
|--------------------------|--------------------------------|------------------------------|---------------------------------------|
| Logiciel                 | Inconnu                        | 46                           | • • • • • • • • • • • • • • • • • • • |
| Connexions<br>PowerPoint | Inconnu                        | 51                           | <u> </u>                              |
| Partout                  | Inconnu                        | 56                           | • • • • • • • • • • • • • • • • • • • |
| Autorythmée              | Inconnu                        | 61                           | <u> </u>                              |
|                          | Inconnu                        | 66                           | <u> </u>                              |
|                          | Polling Connections:           |                              | Test                                  |
|                          | Force Channel Change           |                              |                                       |
|                          | Enforce Participant List       |                              |                                       |
|                          | Invalid Response Notifications |                              |                                       |
|                          | PresenterCard                  |                              |                                       |
|                          | PresenterCard Device ID:       | 616661                       | Change                                |
|                          | Programmable Button 1:         | Show / Hide Chart Window (AV | N) ᅌ                                  |
|                          | Programmable Button 2:         | Play / Pause Countdown Timer |                                       |
|                          | Programmable Button 3:         | Mark Answer Correct (AW)     | <b></b>                               |
|                          | PresenterWare                  |                              |                                       |
|                          | Enable PresenterWare Support   |                              |                                       |
|                          | Broconter/Mara Connection      |                              | Confirm                               |
|                          | Presenter ware connection.     |                              |                                       |

Vérifiez que le compte à rebours est bien affecté à l'un des boutons programmables.

|   | PresenterCard               |
|---|-----------------------------|
| N | 11 INTE Turning             |
|   | Start / Stop                |
|   |                             |
|   | Back Forward                |
|   |                             |
| V | $\odot \odot \odot \odot$   |
| V | Show / Hide Channel         |
| ľ |                             |
| L | www.TurningTechnologies.com |
|   |                             |

*Appuyez sur le bouton programmable du milieu pour déclencher le compte à rebours une fois le vote ouvert.*